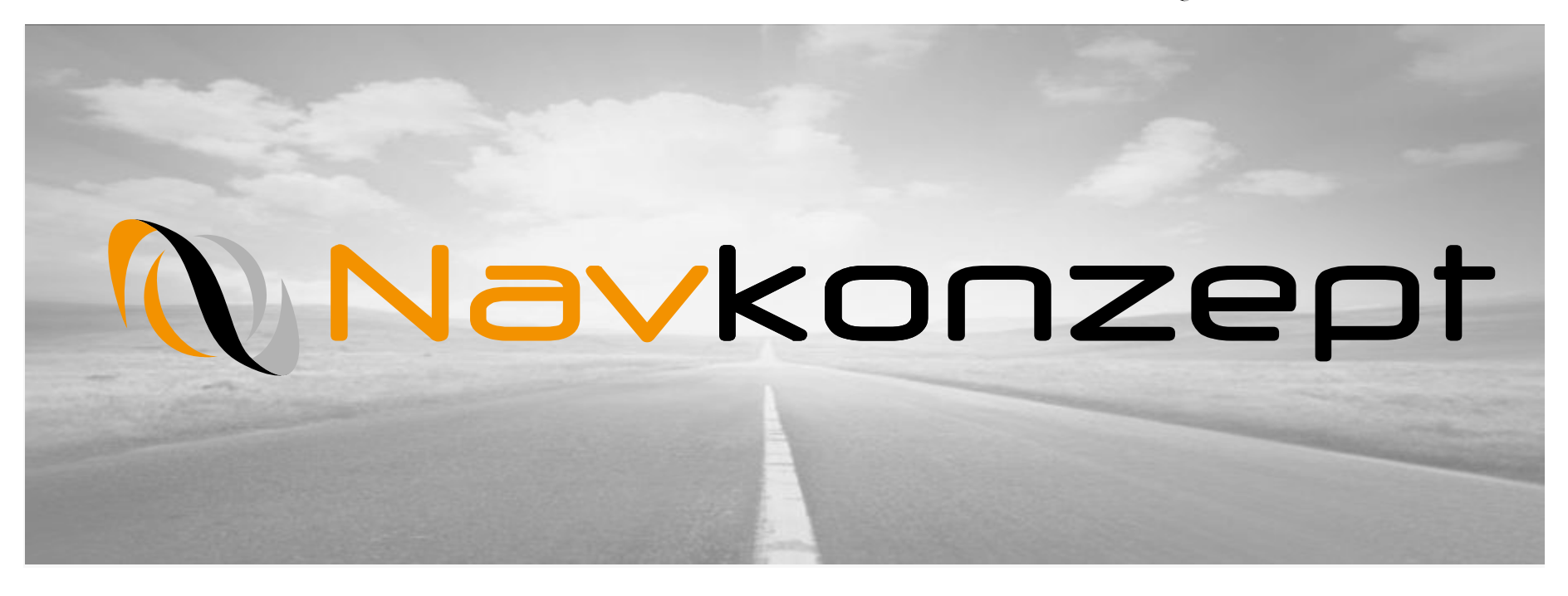

# **Einführung in LiveDispo**

Funktionserläuterung und Datenfilter

Navkonzept GmbH | Einführung in LiveDispo | August 2017 | V1

## Inhalt

- 1. LiveDispo aufrufen
- 2. LiveDispo Fahrzeuge
- 3. LiveDispo Fahrzeuge Datenfilter
- 4. LiveDispo Mitarbeiter
- 5. LiveDispo Mitarbeiter Datenfilter

## 1. LiveDispo aufrufen

Um die LiveDispo aufzurufen klicken Sie in der oberen Menüleiste auf "LiveDispo" 1 und wählen Sie entweder "Fahrzeuge" 2 oder "Mitarbeiter" aus. In dieser Anleitung wird zuerst das Kapitel Fahrzeuge bearbeitet, danach die Mitarbeiter.

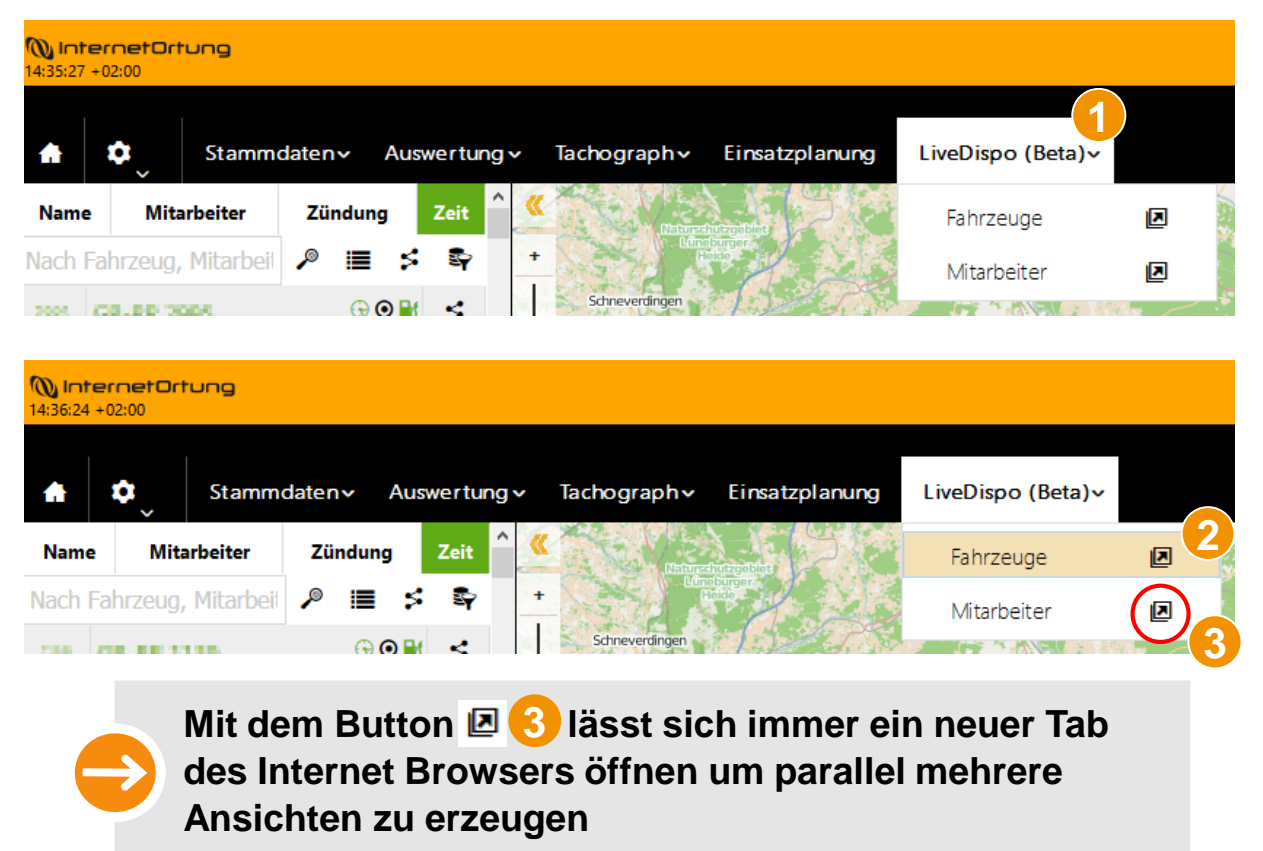

## 2. LiveDispo Fahrzeuge

Zu Beginn ist die Ansicht noch leer. Die Auswahl der Fahrzeuggruppe beim Öffnen der LiveDispo richtet sich nach der eingestellten Hauptfiltergruppe 1. In diesem Beispiel ist dies die Gruppe "Alle", diese kann auf andere angelegte Gruppen 2 umgestellt werden. Mit einem Klick auf den grünen Haken  $\checkmark$  3 wird die Datenbank geladen.

| <b>NinternetOrt</b><br>10:54:40 +02:00 | nng                 |            |             |                 |          |           |         |                |   |   | Navk | onzept / [ | )ispo    | Alle | ) 0 | Ģ   | -   |   | <b>90</b> 1 |           | ?            | i        | y |
|----------------------------------------|---------------------|------------|-------------|-----------------|----------|-----------|---------|----------------|---|---|------|------------|----------|------|-----|-----|-----|---|-------------|-----------|--------------|----------|---|
| <b>*</b> \$                            | Stammdaten∽         | Auswertung | 1)ograph∽ [ | Display∽ Einsat | zplanung | LiveDispo | (Beta)∨ |                |   |   |      |            |          |      |     |     |     |   |             |           |              | í        |   |
| Suche                                  |                     | 🖀 - Alle - |             | ັ 🗸 ລ           |          |           |         |                |   |   |      |            |          |      |     |     |     |   |             | <b>\$</b> | X            | 8        | 0 |
| 🗣 Datenfilter                          |                     |            |             |                 |          |           |         |                |   |   |      |            |          |      |     |     |     |   |             |           |              |          |   |
|                                        |                     |            |             |                 |          |           |         |                | 5 | 8 | •    | ▲ 🙎        | <b>/</b> | •    | ۲   | 0 1 | ä 📕 | r | <b>@</b>    | 1         | <b>A</b> E ( | <b>L</b> | 1 |
| Kennzeichen                            | • 🙎 🕐               |            |             |                 |          |           |         | • Restlenkzeit |   | 0 |      | • 🛛        |          |      | ⊙ 🛗 |     | ≭⇔  |   | • 🛛 🛍       |           | һ≝           |          |   |
|                                        |                     |            |             |                 |          |           |         |                |   |   |      |            |          |      |     |     |     |   |             |           |              |          |   |
| Es wurden leide                        | r keine Daten gefun | den.       |             |                 |          |           |         |                |   |   |      |            |          |      |     |     |     |   |             |           |              |          |   |

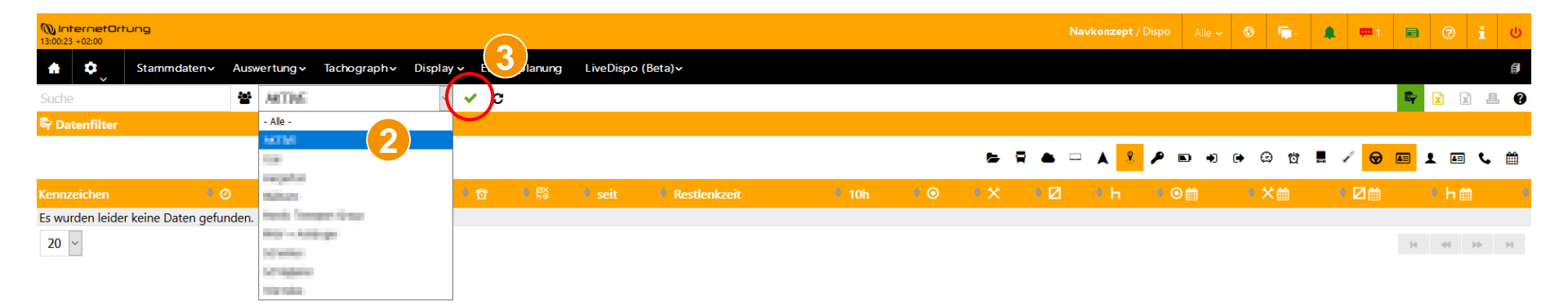

## 2. LiveDispo Fahrzeuge

Die nun geladene Liste zeigt in der Standardansicht Informationen zum Zeitpunkt der letzten Positionsmeldung und Geschwindigkeit (), Fahrer und seit wann die Fahrerkarte steckt () zowie zu den Restlenkzeiten und dem Arbeitsstatus (). Je nach Bedarf können weitere Informationen ein- und ausgeblendet werden. Immer angezeigt wird das Kennzeichen des Fahrzeugs () und die Buttons zum Öffnen des Fahrzeugmonitors und des Mitarbeitermonitors (Fahrer und Beifahrer, falls die Fahrerkarte(n) im Tachograph gesteckt sind) (). Auf den nächsten Seiten wird jeder Datenfilter einzeln erläutert.

| 10:54:40 +02:00 | rtung       |           |                                        |                    |             |             |   |             |              | Navkon | zept / [ | Dispo | Alle N | ~ ©   | <b>-</b> |       | <b>m</b> 1 | • ?         | i  | U        |
|-----------------|-------------|-----------|----------------------------------------|--------------------|-------------|-------------|---|-------------|--------------|--------|----------|-------|--------|-------|----------|-------|------------|-------------|----|----------|
| <b>*</b> \$     | Stammdatenv | Auswertur | ng v Tachograph v Display v Einsatzpla | nung LiveDispo (Be | eta)∽       |             |   |             |              |        |          |       |        |       |          |       |            |             |    | ø        |
| Suche           |             | 쓸 - Al    | lle - 🗸 🖌 🗸 🗸 🗸                        |                    |             |             |   |             |              |        |          |       |        |       |          |       |            |             | x  | 1 🕜      |
| 🗣 Datenfilter   |             |           |                                        |                    |             |             |   |             |              |        |          | 1_    |        |       |          | (2)   |            | <b>(3</b> ) |    |          |
|                 | 4           |           |                                        |                    |             |             |   |             | 5 9 <b>a</b> | - 🗸    | 2        | ۵     | •      | • 6   | 0        | • (   | <b>∀</b> ■ |             | e  | <b>#</b> |
| Kennzeichen     | 80          |           | Position                               |                    |             |             |   |             | Restlenkzeit |        | 0        |       |        | h∮    | o 🛗 🎈    | ×:: • |            | Ь 🏥         | (5 |          |
| MH-NA 299       | Heute 10:32 | 38        | DEU - 46483 Wesel                      | Dirk , Hinzke      | Heute 05:31 | Heute 06:01 | • | Heute 09:59 | 08:05        | 0      | 01:54    | 01:00 | 00:00  | 01:28 | 16:40    | 05:01 | 00:00      | 117:36      | Ø  | 8        |
| MH-NA 092       | Heute 10:33 | 85        | DEU - 50170 Kerpen                     | Sascha , Stroinski | Heute 05:12 | Heute 05:16 | • | Heute 09:54 | 06:45        | 0      | 03:14    | 00:10 | 00:00  | 01:22 | 19:40    | 00:56 | 00:00      | 120:10      | Ø  | 8        |
| MH-NA 513       | Heute 10:32 | 80        | DEU - 41526 Korschenbroich             | Jan , Visher       | 0.000000004 | Heute 05:33 | • | Heute 10:05 | 07:02        | 0      | 02:57    | 00:25 | 00:00  | 01:11 | 17:59    | 02:52 | 00:00      | 113:39      | Ø  | 8        |
| MH-NA 366       | Heute 10:31 |           | DEU - 47809 Krefeld                    | Justin , Burnic    | Heute 04:03 | Heute 04:06 | • | Heute 09:51 | 06:04        | 0      | 03:55    | 02:27 | 00:00  | 00:00 | 18:59    | 10:49 | 00:00      | 113:44      | Ø  |          |

## 3. LiveDispo Fahrzeuge Datenfilter

Der erste Datenfilter zeigt Details zum Fahrzeug. Diese Daten entstammen den Stammdaten der Fahrzeuge. Angezeigt werden der Hersteller (1), das Modell (2), die Fahrgestellnummer (3), die Erstzulassung (4), das Baujahr (5) und die Telematikreferenz (6).

| <b>WinternetOrtu</b><br>10:54:40 +02:00 | gnu                                 |           |                                   |               |                |               |   | <b>-</b> |   | <b>m</b> 1 |   |             |            | ወ        |
|-----------------------------------------|-------------------------------------|-----------|-----------------------------------|---------------|----------------|---------------|---|----------|---|------------|---|-------------|------------|----------|
| <b>*</b> \$                             | Stammdaten~ Auswertung~ Tachograph~ | Display 🗸 | Einsatzplanung LiveDispo (Beta) v |               |                |               |   |          |   |            |   |             |            | Ø        |
| Suche                                   | 🖀 - Alle -                          | ~ ~       | , C                               |               |                |               |   |          |   |            | 4 | X (         | x) e       | 0        |
| 寄 Datenfilter                           |                                     |           |                                   | $\sim$        |                |               |   |          |   |            |   |             |            |          |
|                                         | 1                                   | 2         | 3                                 |               | • - 5 • •      | <b>→</b> ) (→ | Θ | 6        | ł | <b>ଡ</b> ■ | 1 | <b>A</b> =: | <b>د</b> ( | 1        |
| Kennzeichen                             | • Hersteller                        | Modell    | Fahrgestell Nr.                   | Erstzulassung | Baujahr • Tele | matikrefe     |   |          |   |            |   |             |            |          |
| MH-NA 299                               | SCANIA                              | CR 20 ND  | WJMM                              | 10.09.2007    |                |               |   |          |   |            |   |             | Ø          | <b>R</b> |
| MH-NA 092                               | Mercedes-Benz                       | Ateco     | WJMM                              | 18.07.2006    |                |               |   |          |   |            |   |             | Ø          | 9        |
| MH-NA 513                               | DAF                                 | XF 105    | WJMM                              | 21.09.2007    | 2007           |               |   |          |   |            |   |             | <b>©</b>   | 9        |
| MH-NA 366                               | MAN                                 | TGX XXL   | WDB95                             |               |                |               |   |          |   |            |   |             | Ø          | <b>P</b> |

## 3. LiveDispo Fahrzeuge Datenfilter

Der nächste Datenfilter **Z** zeigt die IMEI der Ortungseinheit und die Namen der Ein- und Ausgänge an. Sind diese nicht umbenannt worden, werden die Standardnamen angezeigt. Zum Umbenennen kann direkt auf den Fahrzeugmonitor geklickt werden und unter Einstellungen – Telematik der Name editiert werden.

| 10:54:40 +02:00 | ung                                  |                    |                  |            |           |           | Navkonzept / D   | ispo Alle | ~ ③ | <b>Q</b> . |       | <b>p</b> 1 |           | ?     | i U |
|-----------------|--------------------------------------|--------------------|------------------|------------|-----------|-----------|------------------|-----------|-----|------------|-------|------------|-----------|-------|-----|
| <b>≜</b> \$     | Stammdaten - Auswertung - Tachograph | ∽ Display∽ Einsatz | planung LiveDisp | oo (Beta)∽ |           |           |                  |           |     |            |       |            |           |       | Ø   |
| Suche           | 📽 - Alle -                           | ~ 🗸 C              |                  |            |           |           |                  |           |     |            |       |            | <b>\$</b> | x x   | B 🖗 |
| 🗣 Datenfilter   |                                      |                    |                  |            |           |           |                  |           |     |            |       |            |           |       |     |
|                 |                                      |                    |                  |            |           | =         | <b>-</b> • • • • | •         | • 6 | Ċ          | 1     | ☞ 📼        | 1         | III 📞 | , 🛍 |
| Kennzeichen     | • IMEI                               | • 1                | 2                | • 3        | • 4       | • 1       | • 2              | 3         |     | • 4        |       |            |           |       |     |
| MH-NA 299       | 35649604309                          | Eingang 1          | Eingang 2        | Eingang 3  | Eingang 4 | Ausgang 1 | Ausgang 2        | Ausgang 3 |     | Ausg       | ang 4 |            |           | 6     | 9   |
| MH-NA 092       | 35649604307                          | Eingang 1          | Eingang 2        | Eingang 3  | Eingang 4 | Ausgang 1 | Ausgang 2        | Ausgang 3 |     | Ausg       | ang 4 |            |           | 6     | 9 🖣 |
| MH-NA 513       | 35649604309                          | Eingang 1          | Eingang 2        | Eingang 3  | Eingang 4 | Ausgang 1 | Ausgang 2        | Ausgang 3 |     | Ausg       | ang 4 |            |           | 6     | 9   |
| MH-NA 366       | 35649604307                          | Eingang 1          | Eingang 2        | Eingang 3  | Eingang 4 | Ausgang 1 | Ausgang 2        | Ausgang 3 |     | Ausg       | ang 4 |            |           | 6     | ə   |

## 3. LiveDispo Fahrzeuge Datenfilter

Um den Onlinestatus der Ortungseinheit 1 und des Displays 2 (falls verbaut) zu visualisieren, wählen Sie bitte den Datenfilter "Online" aus. Grüne Symbole c deuten auf eine Aktivität in einem vorgeschriebenen Zeitintervall hin, orange Symbole c zeigen eine kurze Zeit ohne Verbindung zum Server an und rote Symbole c markieren eine letzte Aktivität außerhalb der gesetzten Toleranzen.

| 10:54:40 +02:00 | tung        |      |           |             |           |       |           |                   |     |            | Navkon | <b>zept</b> / Disj | 50 A | lle 🗸 | 3 | ۰. |   | <b>m</b> 1 |     | ?           | i        | ወ |
|-----------------|-------------|------|-----------|-------------|-----------|-------|-----------|-------------------|-----|------------|--------|--------------------|------|-------|---|----|---|------------|-----|-------------|----------|---|
| <b>#</b> \$_    | Stammdaten∨ | Ausw | vertung v | Tachograph∨ | Display 🗸 | Einsa | tzplanung | LiveDispo (Beta)∨ |     |            |        |                    |      |       |   |    |   |            |     |             |          | Ø |
| Suche           |             | 쓭    | - Alle -  |             | ~         | 🗸 ວ   |           |                   |     |            |        |                    |      |       |   |    |   |            | 8   | <b>x</b> [  | x) e     | • |
| 🗣 Datenfilter   |             |      |           |             |           |       |           |                   |     | _          |        |                    |      |       |   |    |   |            |     |             |          |   |
|                 |             |      |           |             |           |       |           | 1                 | 2   | = <b>(</b> | ⊨ ▲    | ۶ 🎤                | •    | 0 🕩   | Θ | ä  | ſ | <b>@</b> [ | I 1 | <b>A</b> =: | د 1      | * |
| Kennzeichen     |             |      |           |             |           |       |           | • 🗬               | • 🗧 | Ŭ          |        |                    |      |       |   |    |   |            |     |             |          |   |
| MH-NA 299       |             |      |           |             |           |       |           | 8                 |     |            |        |                    |      |       |   |    |   |            |     |             | Ø        | 8 |
| MH-NA 092       |             |      |           |             |           |       |           | 8                 | -   |            |        |                    |      |       |   |    |   |            |     |             | ଡ        | 8 |
| MH-NA 513       |             |      |           |             |           |       |           | Θ                 |     |            |        |                    |      |       |   |    |   |            |     |             | <b>@</b> | 9 |
| MH-NA 366       |             |      |           |             |           |       |           | •                 |     |            |        |                    |      |       |   |    |   |            |     |             | Ø        | 9 |

## 3. LiveDispo Fahrzeuge Datenfilter

Als nächster Datenfilter reiht sich das Display — ein. Hier werden Informationen zur IMEI des Displays sowie der aktuelle Ladestand des Akkus und der Netzbetrieb 2 angezeigt. Diese Informationen sind nur verfügbar, wenn in den ausgewählten Fahrzeugen auch Displays verbaut sind.

| ₩ InternetOrtung<br>10:54:40 +02:00 |                                             | Navkonzept / Dispo Alle | ~ <b>®</b> | <b>Ģ</b> - |   | <b>P</b> 1 |          | ?              | i U        |
|-------------------------------------|---------------------------------------------|-------------------------|------------|------------|---|------------|----------|----------------|------------|
| Stammdaten Auswertung Tachograph    | ı∨ Display∨ Einsatzplanung LiveDispo(Beta)∨ |                         |            |            |   |            |          |                | đ          |
| Suche 🗳 - Alle -                    | <ul><li>✓ ✓ 3</li></ul>                     |                         |            |            |   |            | <b>S</b> | <mark>}</mark> | L ()       |
| 🛱 Datenfilter                       |                                             |                         |            |            |   |            |          |                |            |
|                                     |                                             | ☞ 〒 ▲ 😑 🔍 🗵 ≁ 🖻 🔹       | <b>⊳</b> Ø | ත් 📕       | P | 谢 🖬        | 1        | III (          | • #        |
| Kennzeichen                         | IMEI                                        |                         |            |            |   |            |          |                |            |
| MH-NA 299                           |                                             | - 2                     |            |            |   |            |          | (              | <b>ଡ</b> ₹ |
| MH-NA 092                           | 35585605095                                 | 10 % 🛋                  |            |            |   |            |          | (              | <b>∂</b> ∎ |
| MH-NA 513                           | 35585605084                                 | 100 % 🛋                 |            |            |   |            |          |                | <b>ଡ</b> ■ |
| MH-NA 366                           | 35337307166                                 | 100 % 🛋                 |            |            |   |            |          |                | <b>⊕</b> ■ |

## 3. LiveDispo Fahrzeuge Datenfilter

Dieser Datenfilter A richtet sich ebenfalls an Kunden, die ein Display verbaut haben. Wird bei dem Display eine Navigation gestartet, wird hier die Zieladresse 1 sowie die Ankunftszeit 2 und die verbleibende Strecke 3 angezeigt.

| <b>internetOrt</b><br>10:54:40 +02:00 | ung                    |                   |                   |                  |                  |          |  |  |            |            |         |   | spo | Alle 🗸      | 3    | <b>-</b>   |   | <b>90</b> 1 | 8   | ?           | i    | ወ        |
|---------------------------------------|------------------------|-------------------|-------------------|------------------|------------------|----------|--|--|------------|------------|---------|---|-----|-------------|------|------------|---|-------------|-----|-------------|------|----------|
| ♠ ♀                                   | Stammdaten - Auswertun | g∝ Tachograph∽    | Display 🗸 Ei      | insatzplanung    | LiveDispo (Beta) | <b>~</b> |  |  |            |            |         |   |     |             |      |            |   |             |     |             |      | Ø        |
| Suche                                 | 📽 - All                | ) -               | ~ ~               | C                |                  |          |  |  |            |            |         |   |     |             |      |            |   |             | 8   | X           | x) E | . 🕐      |
| 🗣 Datenfilter                         |                        |                   |                   |                  |                  |          |  |  |            |            | _       |   |     |             |      |            |   |             |     |             |      |          |
|                                       |                        |                   |                   |                  |                  |          |  |  | <b>6</b> 9 | <b>–</b> ( |         | 2 | •   | <b>→</b> (→ | Θ    | ପ <b>ଅ</b> | ł | ☞ [         | • 1 | <b>A</b> =: | e.   | <b>#</b> |
| Kennzeichen                           |                        | • •               |                   |                  |                  |          |  |  |            | • »Ø       |         |   |     |             |      |            |   |             |     |             |      |          |
| MH-NA 299                             |                        |                   |                   |                  |                  |          |  |  |            |            | 2       |   |     |             |      | 3          |   |             |     |             | Ø    | 9        |
| MH-NA 092                             |                        |                   |                   |                  |                  |          |  |  |            |            |         |   |     |             |      |            |   |             |     |             | Ø    | 8        |
| MH-NA 513                             |                        | Alexanderstraße 2 | 5 , 45472 Mülheii | m an der Ruhr (E | DEU)             |          |  |  |            | Heut       | e 10:13 |   |     |             | 1.23 | 35         |   |             |     |             | ଡ    | 9        |
| MH-NA 366                             |                        | Rembertiring 40,  | 28203 Brem en(D   | DEU)             |                  |          |  |  |            | Heut       | e 10:24 |   |     |             | 1.58 | 38         |   |             |     |             | Ø    | 8        |

## 3. LiveDispo Fahrzeuge Datenfilter

Wenn der Zeitpunkt 1 der letzten Positionsmeldung angezeigt werden soll, muss der Datenfilter "Position" angewählt werden. Zusätzlich wird noch die Geschwindigkeit 2 und die Adresse (Mouseover) 3 der letzten Positionsmeldung angezeigt.

| 10:54:40 +02:00 | ung            |              |             |           |                |                   |                            |            | N | avkonzept / Di | spo | Alle 🗸 | 0 | <b>-</b> |   | <b>P</b> 1 |   | ?          | i   | ወ |
|-----------------|----------------|--------------|-------------|-----------|----------------|-------------------|----------------------------|------------|---|----------------|-----|--------|---|----------|---|------------|---|------------|-----|---|
| <b>*</b> \$     | Stammdaten 🗸 🖌 | Auswertung 🗸 | Tachograph∨ | Display 🗸 | Einsatzplanung | LiveDispo (Beta)~ |                            |            |   |                |     |        |   |          |   |            |   |            |     | Ø |
| Suche           |                | 🖀 - Alle -   |             | ~         | / C            |                   |                            |            |   |                |     |        |   |          |   |            | - | x x        |     | P |
| 🗣 Datenfilter   |                |              |             |           |                |                   |                            |            |   | $\sim$         |     |        |   |          |   |            |   |            |     |   |
|                 |                |              | 1           |           |                | 2                 | 3                          | <b>5</b> 9 | • |                |     | • •    | Θ | Ċ        | ł | ☞ 📧        | 1 | <b>A</b> E | د 🗈 | 1 |
| Kennzeichen     |                | • 🙎 (        | 0           |           |                | 2 G               | Position                   |            |   |                |     |        |   |          |   |            |   |            |     |   |
| MH-NA 299       |                | Не           | ute 10:32   |           |                | 38                | DEU - 46483 Wesel          |            |   |                |     |        |   |          |   |            |   |            | ଡ   | 9 |
| MH-NA 092       |                | He           | ute 10:33   |           |                | 85                | DEU - 50170 Kerpen         |            |   |                |     |        |   |          |   |            |   |            | ✐   | 9 |
| MH-NA 513       |                | Не           | ute 10:32   |           |                | 80                | DEU - 41526 Korschenbroich |            |   |                |     |        |   |          |   |            |   |            | ଡ   |   |
| MH-NA 366       |                | Не           | ute 10:31   |           |                |                   | DEU - 47809 Krefeld        |            |   |                |     |        |   |          |   |            |   |            | ✐   | 9 |

## 3. LiveDispo Fahrzeuge Datenfilter

Um die Information zu bekommen, ob die Zündung am Fahrzeug an ist, muss der Filter "Zündung" angewählt werden. Ein grüner Haken ✓ bedeutet, dass die Zündung an ist, ein schwarzer Strich – zeigt eine ausgeschaltete Zündung an.

| 10:54:40 +02:00 | tung                    |                |               |              |                   |          |   |            | Navl | <b>conzept</b> / Dispo | Alle | ~ © | <b>-</b>     | <b>m</b> 1 |           | ?          | i   | ወ   |
|-----------------|-------------------------|----------------|---------------|--------------|-------------------|----------|---|------------|------|------------------------|------|-----|--------------|------------|-----------|------------|-----|-----|
| <b>≜</b> \$_    | Stammdaten - Auswertung | y∽ Tachograph∽ | Display 🗸 Eir | nsatzplanung | LiveDispo (Beta)√ |          |   |            |      |                        |      |     |              |            |           |            |     | ø   |
| Suche           | 🖀 - Alle                | -              | ~ 🖌 ;         | C            |                   |          |   |            |      |                        |      |     |              |            | <b>\$</b> | <b>x</b> [ | x e | . ? |
| 🗣 Datenfilter   |                         |                |               |              |                   |          |   |            |      |                        |      |     |              |            |           |            |     |     |
|                 |                         |                |               |              |                   |          | 5 | <b>a</b> • |      | A 3 🧷                  | •    | • 6 | ) ( <u>)</u> | ଡ (        | • 1       | <b>a</b> = | e,  | #   |
| Kennzeichen     |                         |                |               |              |                   | P        |   |            |      |                        |      |     |              |            |           |            |     |     |
| MH-NA 299       |                         |                |               |              |                   | <b>~</b> |   |            |      |                        |      |     |              |            |           |            | Ø   | 8   |
| MH-NA 092       |                         |                |               |              |                   | -        |   |            |      |                        |      |     |              |            |           |            |     | 8   |
| MH-NA 513       |                         |                |               |              |                   | <b>~</b> |   |            |      |                        |      |     |              |            |           |            | ଡ   | 8   |
| MH-NA 366       |                         |                |               |              |                   | -        |   |            |      |                        |      |     |              |            |           |            |     |     |

#### 3. LiveDispo Fahrzeuge Datenfilter

Der Datenfilter "Batterie" Dzeigt die Verbindung der Ortungseinheit mit dem Fahrzeugbordnetz 1 an. Ist die Ortungseinheit ordnungsgemäß angeschlossen und die Batterie des Fahrzeugs angeklemmt, steht ein grüner Haken  $\checkmark$  in der Spalte Batterie. Ein roter Strich – bedeutet, dass die Ortungseinheit mit dem integrierten Akku mit Spannung versorgt wird. Der interne Akku dient nur der kurzzeitigen Überbrückung, daher ist es sinnvoll, die Batterie am Fahrzeug immer angeschlossen zu lassen. In der nächsten Spalte 2 wird die aktuell ausgelesene Spannung angezeigt. So können unter anderem auch die Ladestände der Fahrzeugbatterien kontrolliert werden.

| <b>())</b> Int<br>10:54:40 | t <mark>ernetOrt</mark> i<br>) +02:00 | ung         |      |           |             |         |      |               |                   |           |            |   | Nat | vkonzej | <b>pt</b> / Disp | io / | Alle 🗸 | 8 | <b>-</b> | <b>ça</b> 1 |            | 7 | i  | ს        |   |
|----------------------------|---------------------------------------|-------------|------|-----------|-------------|---------|------|---------------|-------------------|-----------|------------|---|-----|---------|------------------|------|--------|---|----------|-------------|------------|---|----|----------|---|
| A                          | \$`                                   | Stammdaten∽ | Ausv | vertung ~ | Tachograph∨ | Display | ✓ Ei | insatzplanung | LiveDispo (Beta)√ |           |            |   |     |         |                  |      |        |   |          |             |            |   |    | Ø        |   |
| Suche                      | 9                                     |             | 쓭    | - Alle -  |             | ~       | ٠    | C             |                   |           |            |   |     |         |                  |      |        |   |          |             | ₿ <b>ŗ</b> | X | X  | L (      | ) |
| 寄 Da                       | tenfilter                             |             |      |           |             |         |      |               |                   |           |            |   |     |         |                  |      |        |   |          |             |            |   |    |          |   |
|                            |                                       |             |      |           |             |         |      |               | 1                 | 2         | <b>5</b> ( | - |     |         | 8                |      | •) (•  | Θ | Ċ        | Ø           | 12         |   | e, |          |   |
| Kennz                      | eichen                                |             |      |           |             |         |      |               |                   | 3         |            |   |     |         |                  |      |        |   |          |             |            |   |    |          |   |
| MH-                        | NA 299                                |             |      |           |             |         |      |               | ~                 | 27.96 V 🍽 |            |   |     |         |                  |      |        |   |          |             |            |   | 8  | <b>P</b> |   |
| MH-                        | NA 092                                |             |      |           |             |         |      |               | ~                 | 27.65 V 🍽 |            |   |     |         |                  |      |        |   |          |             |            |   | ✐  | <b>P</b> |   |
| MH-                        | NA 513                                |             |      |           |             |         |      |               | -                 | -         |            |   |     |         |                  |      |        |   |          |             |            |   | 8  | 8        |   |
| MH-                        | NA 366                                |             |      |           |             |         |      |               | <b>~</b>          | 25.37 V 🚥 |            |   |     |         |                  |      |        |   |          |             |            |   | Ø  |          |   |

## 3. LiveDispo Fahrzeuge Datenfilter

Der Datenfilter "Eingang" → zeigt den Schaltzustand der verfügbaren Eingänge. Dieser Datenfilter ist sehr gut kombinierbar mit dem Filter "Ausgänge" → um eine komplette Übersicht der Ein- und Ausgänge zu bekommen.

Ein weißer Strich in rotem Quadrat symbolisiert einen geschlossenen Ein- und Ausgang, ein weißer Haken in grünem Quadrat zeigt einen geöffneten Ein- und Ausgang. Von der Ortungseinheit nicht unterstützte Ein- und Ausgänge werden als graues Quadrat dargestellt.

| <b>internetOrtung</b>                      |                  |                 |           |                |                   |  |            |   | Navkon | <b>zept</b> / Dispo | Alle 🗸     | 0 | <b>.</b> |   | <b>m</b> 1 |              | <b>?</b>   | i U      |
|--------------------------------------------|------------------|-----------------|-----------|----------------|-------------------|--|------------|---|--------|---------------------|------------|---|----------|---|------------|--------------|------------|----------|
| 🔒 🗘 Stamm                                  | ndaten~ Auswertu | ng∨ Tachograph∨ | Display 🗸 | Einsatzplanung | LiveDispo (Beta)√ |  |            |   |        |                     |            |   |          |   |            |              |            | Ø        |
| Suche                                      | 🖀 - Al           | le -            | ~ 🗸       | 0              |                   |  |            |   |        |                     |            |   |          |   |            | Sy 🧕         |            | L ()     |
| 🗣 Datenfilter                              |                  |                 |           |                |                   |  |            |   |        |                     | $\sim$     |   |          |   |            |              |            |          |
|                                            |                  |                 |           |                |                   |  | <b>6</b> 9 | ۵ | □ ▲    | 8 🔑 🗉               |            | Θ | ġ        | ł | ☞ 🗉        | 1            | • <b></b>  | <b>#</b> |
| Kennzeichen                                |                  |                 |           |                |                   |  |            |   |        |                     |            |   |          |   |            |              |            |          |
| MH-NA 299                                  |                  |                 |           |                |                   |  |            |   |        |                     |            |   |          |   |            |              | 6          |          |
| MH-NA 092                                  |                  |                 |           |                | 888               |  |            |   |        |                     |            |   |          |   |            |              | 6          |          |
|                                            |                  |                 |           |                |                   |  |            |   |        |                     |            |   |          |   |            |              |            |          |
| <b>N InternetOrtung</b><br>10:54:40 +02:00 |                  |                 |           |                |                   |  |            |   | Navkon | <b>zept</b> / Dispo | Alle 🗸     | 0 | <b>-</b> |   | <b>9</b> 1 |              | <b>?</b>   | i U      |
| 🔒 🗢 Stamm                                  | ndaten~ Auswertu | ng∨ Tachograph∨ | Display 🗸 | Einsatzplanung | LiveDispo (Beta)∨ |  |            |   |        |                     |            |   |          |   |            |              |            | Ø        |
| Suche                                      | 🖀 - Al           | le -            | ~ ~       | 0              |                   |  |            |   |        |                     |            |   |          |   |            | <b>S</b>     |            | L ()     |
| 寄 Datenfilter                              |                  |                 |           |                |                   |  |            |   |        |                     |            |   |          |   |            |              |            |          |
|                                            |                  |                 |           |                |                   |  | <b>6</b> 9 |   | - 🔺    | 8 🔎 🖬               | , <b>.</b> | P | Ö I      | ŕ | ☞ 🗉        | ) <b>1</b> ( | • <b>·</b> | <b>#</b> |
| Kennzeichen                                |                  |                 |           |                |                   |  |            |   |        |                     |            |   |          |   |            |              |            |          |
| MH-NA 299                                  |                  |                 |           |                |                   |  |            |   |        |                     |            |   |          |   |            |              | 6          | 9 🗬      |
| MH-NA 092                                  |                  |                 |           |                | 888               |  |            |   |        |                     |            |   |          |   |            |              | 6          | 9 🗬      |
| MH-NA 513                                  |                  |                 |           |                |                   |  |            |   |        |                     |            |   |          |   |            |              | 6          | 9        |
|                                            |                  |                 |           |                |                   |  |            |   |        |                     |            |   |          |   |            |              |            |          |

## 3. LiveDispo Fahrzeuge Datenfilter

Der Filter "FMS" bildet die Uhrzeit der letzten FMS-Meldung 1 der Ortungseinheit ab. Zudem wird der Gesamtkilometerstand 2, die Betriebsstunden 3, der gesamt verbrauchte Treibstoff 4 und die Tankfüllung in Prozent 5 angezeigt. Grüne Zahlen bedeuten einen Füllstand von 31-100%, orange von 11-30% und unter 11% wird die Zahl in rot dargestellt.

| <b>N InternetOrtung</b><br>10:54:40 +02:00 |                           |                          |                   |       | Nat      | <b>/konzept</b> / Dispo | Alle 🗸 | 0 | Ģ.  |   | <b>p</b> 1 |      | ?     | i            | ሳ |
|--------------------------------------------|---------------------------|--------------------------|-------------------|-------|----------|-------------------------|--------|---|-----|---|------------|------|-------|--------------|---|
| 🔒 💠 Stammdaten                             | v Auswertung∨ Tachograph∨ | Display - Einsatzplanung | LiveDispo (Beta)∨ |       |          |                         |        |   |     |   |            |      |       |              | Ø |
| Suche                                      | 🖀 - Alle -                | - <b>-</b> 2             |                   |       |          |                         |        |   |     |   |            | Sy ( | x x   | 围            | P |
| 寄 Datenfilter                              |                           |                          |                   |       |          |                         |        |   |     |   |            |      |       |              |   |
|                                            | 1                         |                          | 2                 | 3     | <b>۲</b> | * * * *                 | 5 (    | 0 | ත 🗖 | £ | ☞ 🖬        | 1    | III ( | , 🛗          |   |
| Kennzeichen                                | • @                       |                          | • »               | • 2   | • 🔐 I    | • 🗃 9                   |        |   |     |   |            |      |       |              |   |
| MH-NA 117                                  | Heute 1                   | 0:06                     | 872.257           |       |          | 0                       |        |   |     |   |            |      | (     | <del>.</del> | 1 |
| MH-NA 411                                  | Heute 0                   | 9:58                     | 427.643           | 9861  | 156.050  | 82                      |        |   |     |   |            |      |       | F            | 1 |
| MH-NA 514                                  | Heute 1                   | 0:09                     | 827.940           | 15859 | 328.046  | 66                      |        |   |     |   |            |      | (     | <del>.</del> | 1 |
| MH-NA 198                                  | Heute 0                   | 9:58                     | 510.659           | 11940 | 107.015  | 79                      |        |   |     |   |            |      | (     | <del>.</del> | 1 |

## 3. LiveDispo Fahrzeuge Datenfilter

Mit dem Filter "Beginn" 🔯 wird die Uhrzeit 🕧 und die Adresse 2 der ersten Zündungsaktivierung des laufenden Tages angezeigt.

| 10:54:40 +02:00 | ung            |        |                 |         |         |            |            |           |            |          |          |          |         |    |  |   |          |            | Navk | onzep | <b>t</b> / Dis | ро | Alle | ~ © | • | <b>-</b>   |   | <b>9</b> 1 |      | ?          | i | ወ        |
|-----------------|----------------|--------|-----------------|---------|---------|------------|------------|-----------|------------|----------|----------|----------|---------|----|--|---|----------|------------|------|-------|----------------|----|------|-----|---|------------|---|------------|------|------------|---|----------|
| <b>≜</b> ≎_     | Stammdaten 🗸 🥖 | Auswer | tung∨ Tachograp | ph~ Dis | splay 🗸 | Einsatzpla | anung      | LiveDi    | Dispo (Be  | ta)∨     |          |          |         |    |  |   |          |            |      |       |                |    |      |     |   |            |   |            |      |            |   | Ø        |
| Suche           |                | 쓥 -    | Alle -          |         | ~ ~     | 0          |            |           |            |          |          |          |         |    |  |   |          |            |      |       |                |    |      |     |   |            |   |            | ŝ    | X          | X | e 😗      |
| 🗣 Datenfilter   |                |        |                 |         |         |            |            |           |            |          |          |          |         |    |  |   |          |            |      |       |                |    |      |     |   |            |   |            |      |            |   |          |
|                 |                |        | 1               |         |         |            |            |           | 2_         |          |          |          |         |    |  | F | <b>P</b> | <b>a</b> ( |      | 8     | -              |    | ۲    | •   | ۹ | <u>ä</u> . | P | Ø          | A= _ | <b>A</b> E | ¢ | Ê        |
| Kennzeichen     |                |        | • 🖞 🕐 💶         |         |         | • 🛱        |            | n 🔨       | 9          |          |          |          |         |    |  |   |          |            |      |       |                |    |      |     |   |            |   |            |      |            |   |          |
| MH-NA 299       |                |        | Heute 04:56     |         |         | A          | exanders   | straße 25 | 25 , 45472 | 2 Mülhei | eim an d | der Ruhr | r (DEU) | l. |  |   |          |            |      |       |                |    |      |     |   |            |   |            |      |            | Ø | <b>a</b> |
| MH-NA 092       |                |        |                 |         |         |            |            |           |            |          |          |          |         |    |  |   |          |            |      |       |                |    |      |     |   |            |   |            |      |            |   | 8        |
| MH-NA 513       |                |        | Heute 04:49     |         |         | Re         | embertirii | ng 40 , 2 | 28203 Br   | em en(C  | DEU)     |          |         |    |  |   |          |            |      |       |                |    |      |     |   |            |   |            |      |            | Ø |          |
| MH-NA 366       |                |        |                 |         |         |            |            |           |            |          |          |          |         |    |  |   |          |            |      |       |                |    |      |     |   |            |   |            |      |            |   | 8        |

## 3. LiveDispo Fahrzeuge Datenfilter

Wenn eine Anhängerkopplung vorgesehen ist, wird mit dem Filter "Anhänger" 📕 das Kennzeichen des gekoppelten Anhängers angezeigt.

| <b>N InternetOrt</b><br>10:54:40 +02:00 | nng         |             |          |             |           |                       |              |               |       |       |     |   |     | Na | vkonze | pt / Disj | 00 | Alle 🗸 | 3 | <b>-</b> | <b>ça</b> 1 |   | ?           | i   | U        |
|-----------------------------------------|-------------|-------------|----------|-------------|-----------|-----------------------|--------------|---------------|-------|-------|-----|---|-----|----|--------|-----------|----|--------|---|----------|-------------|---|-------------|-----|----------|
| <b>*</b> \$                             | Stammdaten∽ | Ausw        | ertung v | Tachograph∨ | Display 🗸 | Eir                   | nsatzplanung | LiveDispo (Be | eta)∽ |       |     |   |     |    |        |           |    |        |   |          |             |   |             |     | Ø        |
| Suche                                   |             | <u> 100</u> | - Alle - |             | ~         | <ul> <li>i</li> </ul> | C            |               |       |       |     |   |     |    |        |           |    |        |   |          |             | 8 |             | x 1 | L ()     |
| 🗣 Datenfilter                           |             |             |          |             |           |                       |              |               |       |       |     |   |     |    |        |           |    |        |   |          |             |   |             |     |          |
|                                         |             |             |          |             |           |                       |              |               |       |       |     | F | R . |    | ٤      | 2 🎤       |    | •) (•) | Ø | <b>B</b> | ☞ .         | • | <b>A</b> =: | e,  | <b>m</b> |
| Kennzeichen                             |             |             |          |             |           |                       |              |               |       |       |     |   |     |    |        |           |    |        |   |          |             |   |             |     |          |
| MH-NA 299                               |             |             |          |             |           |                       |              |               |       | MH-NA | 300 |   |     |    |        |           |    |        |   |          |             |   | •           | 0=0 | 9        |
| MH-NA 092                               |             |             |          |             |           |                       |              |               |       | MH-NA | 090 |   |     |    |        |           |    |        |   |          |             |   | 8           |     | 9        |
| MH-NA 513                               |             |             |          |             |           |                       |              |               |       | MH-NA | 070 |   |     |    |        |           |    |        |   |          |             |   | Ø           | 0=0 | 9        |
| MH-NA 366                               |             |             |          |             |           |                       |              |               |       | MH-NA | 010 |   |     |    |        |           |    |        |   |          |             |   | Ø           |     | 9        |

## 3. LiveDispo Fahrzeuge Datenfilter

Sind Temperatursensoren verbaut, können diese in der Übersicht "Temperatur" <mark>/</mark> angezeigt werden. Die Temperaturen werden für Zugfahrzeug 1 und Anhänger 2 getrennt in einer Spalte dargestellt.

| <b>NinternetOrt</b><br>10:54:40 +02:00 | ung         |              |             |           |                |                   |       | Navkonzept / Dispo | Alle 🗸 | 3 | <b>•</b> - | <b>m</b> 1 |   | ?        | i          | ወ        |
|----------------------------------------|-------------|--------------|-------------|-----------|----------------|-------------------|-------|--------------------|--------|---|------------|------------|---|----------|------------|----------|
| <b>♠</b> ♀                             | Stammdaten∽ | Auswertung 🗸 | Tachograph∨ | Display 🗸 | Einsatzplanung | LiveDispo (Beta)∽ |       |                    |        |   |            |            |   |          |            | Ø        |
| Suche                                  |             | 嶜 - Alle -   |             | ~ ~       | / C            |                   |       |                    |        |   |            |            | - | XX       | 〕且         | •        |
| 🗣 Datenfilter                          |             |              |             |           |                |                   |       |                    |        |   |            |            |   |          |            |          |
|                                        |             |              |             |           |                | 1                 | 5 R A | · <u>2</u> 8 🖊 🗉   | • •) • | Θ | Ö          | ତ 🗉        |   | <b>1</b> | <b>د</b> ا | 1        |
| Kennzeichen                            |             |              |             |           |                | • 1               |       |                    |        |   |            |            |   |          |            |          |
| MH-NA 117                              |             |              |             |           |                | 25 °C, 24°C       |       | 21 °C , 20 °C      |        |   |            |            |   | Ø        | 0=0        | <b>R</b> |
| MH-NA 411                              |             |              |             |           |                | 24 °C, 23 °C      |       | 25 °C , 20 °C      |        |   |            |            |   | ✐        |            | <b>P</b> |
| MH-NA 514                              |             |              |             |           |                | 25 °C, 24°C       |       | 25 °C , 22 °C      |        |   |            |            |   | Ø        | 0=0        |          |
| MH-NA 198                              |             |              |             |           |                | 20 °C, 22°C       |       | 25 °C , 24 °C      |        |   |            |            |   | Ø        |            | <b>P</b> |

## 3. LiveDispo Fahrzeuge Datenfilter

Mit dem Datenfilter "Fahrer" 😡 wird der aktuell auf dem Fahrzeug angemeldete Fahrername 🕧 angezeigt und die Uhrzeit 2, seit wann die Person auf dem Fahrzeug sitzt. Die Daten kommen von der Fahrerkarte im Tachographen, falls einer verbaut ist.

| <b>N InternetOrtur</b><br>10:54:40 +02:00 | ng             |            |             |              |                |                   |  |             |     | Navkonz | ept / Dispo | Alle 🗸 | 3   | <b>.</b> | ٠ | <b>ça</b> 1 |     | ?        | i   | ወ |
|-------------------------------------------|----------------|------------|-------------|--------------|----------------|-------------------|--|-------------|-----|---------|-------------|--------|-----|----------|---|-------------|-----|----------|-----|---|
| ♠ ♥ ≤                                     | Stammdaten∨ Au | swertung v | Tachograph∨ | Display 🗸    | Einsatzplanung | LiveDispo (Beta)√ |  |             |     |         |             |        |     |          |   |             |     |          |     | Ø |
| Suche                                     | *              | - Alle -   |             | ~ ~          | ° 0            |                   |  |             |     |         |             |        |     |          |   |             | 8   | x x      |     | 0 |
| 寄 Datenfilter                             |                |            |             |              |                |                   |  |             |     |         |             |        |     |          |   |             |     |          |     |   |
|                                           |                |            |             | 1            |                |                   |  | 2           | ▲ □ | - 🔺     | § 🎤         | •      | • 6 | 岗        |   | •           | • 1 | <b>1</b> | د 🕯 | 1 |
| Kennzeichen                               |                |            |             | <b>⊗</b>     |                |                   |  | seit        |     |         |             |        |     |          |   | <u> </u>    |     |          |     |   |
| MH-NA 299                                 |                |            |             | Dirk , Hinz  | ke             |                   |  | Heute 05:31 |     |         |             |        |     |          |   |             |     |          | ଡ   | 9 |
| MH-NA 092                                 |                |            |             | Sascha , St  | roinski        |                   |  | Heute 05:12 |     |         |             |        |     |          |   |             |     |          | ✐   | 9 |
| MH-NA 513                                 |                |            |             | Jan , Vishe  | r              |                   |  | Heute 05:03 |     |         |             |        |     |          |   |             |     |          | 0   |   |
| MH-NA 366                                 |                |            |             | Justin , Bur | nic            |                   |  | Heute 04:03 |     |         |             |        |     |          |   |             |     |          | Ø   | 8 |

## 3. LiveDispo Fahrzeuge Datenfilter

Ein umfangreiches Werkzeug zur Restlenkzeitermittlung ist der Datenfilter "Fahrerkarte" . In der Spalte "Beginn" 1 steht die Uhrzeit, an der die Schicht begonnen hat. Die Spalte "Arbeitsstatus" 2 symbolisiert den aktuellen Status mit Anfangszeit in der Spalte "seit" 3. Die Spalte "Restlenkzeit" 4 zeigt die errechnete Restlenkzeit an. In der Spalte "10h" 5 wird die Anzahl der aktuellen 10 Stunden Schichten angezeigt. Die weiteren 8 Spalten 6 zeigen jeweils die Tages- und Wochenarbeitszeiten an.

| <b>NinternetOrtu</b><br>10:54:40 +02:00 | Ing                       |             |                        |                       |     |        |       |       |       | Navkonzept / D | ispo Alle N | · 📀   | <b>-</b> |        | 1 | 0        | i          | ወ        |
|-----------------------------------------|---------------------------|-------------|------------------------|-----------------------|-----|--------|-------|-------|-------|----------------|-------------|-------|----------|--------|---|----------|------------|----------|
| <b>≜</b> \$                             | Stammdaten v Auswertung v | Tachograph∨ | Display 🗸 Einsatzplanı | ung LiveDispo (Beta)~ |     |        |       |       |       |                |             |       |          |        |   |          |            | Ø        |
| Suche                                   | 🖀 - Alle -                |             | ~ 🖌 C                  |                       |     |        |       |       |       |                |             |       |          |        | 5 |          | x e        | 0        |
| 🗣 Datenfilter                           |                           |             |                        |                       |     |        |       |       |       |                |             |       |          |        |   |          |            |          |
|                                         |                           |             |                        |                       |     |        |       | 5     | ₽ ♠   | - 🔺 🖁 🖌        | ₽ ∎ →       | • G   | ପ 📕      | 1      |   | <b>1</b> | <b>د</b> ( | 1        |
| Kennzeichen                             | <sup>1</sup> <sup>1</sup> | • 🕅         | seit                   | Restlenkzeit          | 10h | 0      | ×     |       | h     |                | ×           | • 🛛 🛍 |          | ⊢нш    | • |          |            |          |
| MH-NA 117                               | Heu                       | o 2         | Heu                    | 05:31                 | 0 5 | 04:. 6 | 00    | 01 6  | 06    | 19:0. 6        | 01:5. 6     | 00:0  | 6        | 118:3  | 6 |          | Ø          | <b>P</b> |
| MH-NA 092                               | Heute 05:16               | *           | Heute 13:01            | 05:11                 | 0   | 04:49  | 01:43 | 00:00 | 01:55 | 21:15          | 02:29       | 00:0  | 0        | 120:43 |   |          | ✐          | 8        |
| MH-NA 514                               | Heute 06:24               | н           | Heute 12:37            | 06:41                 | 0   | 03:19  | 00:13 | 00:00 | 04:20 | 09:14          | 01:20       | 00:0  | D        | 131:56 |   |          | Ø          | 9        |
| MH-NA 198                               | Heute 06:44               | Θ           | Heute 13:12            | 05:52                 | 0   | 04:07  | 00:13 | 00:00 | 02:08 | 19:00          | 00:54       | 00:0  | 0        | 96:32  |   |          | Ø          |          |

#### 3. LiveDispo Fahrzeuge Datenfilter

Der Datenfilter "Beifahrer" **L** zeigt den Namen 1 und den Zeitpunkt 2 an, seit wann der Mitarbeiter als Beifahrer auf dem Fahrzeug angemeldet ist.

| <b>W InternetOrt</b><br>10:54:40 +02:00 | ung         |              |             |           |                |                    |             |            |     |     |     | Alle 🗸 | 0   | <b>-</b> | <b>p</b> 1 |           | ?   | i          | ሀ |
|-----------------------------------------|-------------|--------------|-------------|-----------|----------------|--------------------|-------------|------------|-----|-----|-----|--------|-----|----------|------------|-----------|-----|------------|---|
| <b>*</b> \$                             | Stammdatenv | Auswertung 🗸 | Tachograph∨ | Display 🗸 | Einsatzplanung | LiveDispo (Beta)~  |             |            |     |     |     |        |     |          |            |           |     |            | ø |
| Suche                                   |             | 🖀 - Alle -   |             | ~         | / C            |                    |             |            |     |     |     |        |     |          |            | <b>\$</b> | x x | 围          | Ø |
| 🗣 Datenfilter                           |             |              |             |           |                |                    |             |            |     |     |     |        |     |          |            |           |     |            |   |
|                                         |             |              |             |           |                | 1                  | 2           | <b>5</b> 9 | • • | ۹ ۹ | P = | •      | • 0 | Ø        | ☞ 🗉        |           |     | <b>L</b>   | J |
| Kennzeichen                             |             |              |             |           |                |                    | • seit      |            |     |     |     |        |     |          |            | $\sim$    |     |            |   |
| MH-NA 299                               |             |              |             |           |                |                    |             |            |     |     |     |        |     |          |            |           |     | <b>ଡ</b> । | 2 |
| MH-NA 092                               |             |              |             |           |                | Sascha , Stroinski | Heute 05:16 |            |     |     |     |        |     |          |            |           |     | <b>ଡ</b> । | 2 |
| MH-NA 513                               |             |              |             |           |                |                    |             |            |     |     |     |        |     |          |            |           |     | <b>ଡ</b> । | 2 |
| MH-NA 366                               |             |              |             |           |                |                    |             |            |     |     |     |        |     |          |            |           |     | @ (        | 2 |

## 3. LiveDispo Fahrzeuge Datenfilter

Mit dem Datenfilter "Fahrerkarte Beifahrer" 📧 wird, genauso wie bei dem Filter "Fahrerkarte" unter Anderem die Restlenkzeit angezeigt.

| <b>NinternetOrtu</b><br>10:54:40 +02:00 | pup         |             |           |              |                     |                 |    |       |       |       |       |              | Navkonzept / Dispo | Alle 🗸 | 0 | <b>-</b> |     | <b>ça</b> 1 |    | 🤊 i | ્ય  | כ |
|-----------------------------------------|-------------|-------------|-----------|--------------|---------------------|-----------------|----|-------|-------|-------|-------|--------------|--------------------|--------|---|----------|-----|-------------|----|-----|-----|---|
| <b>*</b> \$                             | Stammdaten∽ | Auswertung  | y∽ Tachog | raph∨ Displa | ay 🗸 Einsatzplanung | LiveDispo (Beta | )~ |       |       |       |       |              |                    |        |   |          |     |             |    |     | 6   | I |
| Suche                                   |             | 🖀 - Alle    | -         | `            | 🖌 🖌 ຊ               |                 |    |       |       |       |       |              |                    |        |   |          |     |             | Se |     | 8   | 8 |
| 🗣 Datenfilter                           |             |             |           |              |                     |                 |    |       |       |       |       |              |                    |        |   |          |     |             |    |     |     |   |
|                                         |             |             |           |              |                     |                 |    |       |       |       |       | 5 9 <b>8</b> | - 🛦 🖇 🔑 📼          | • •    | Θ | ġ 📕      | ł   | ☞           |    | •   | Ê   |   |
| Kennzeichen                             |             |             |           |              | Restlenkzeit        |                 |    |       |       | • 🛛   |       | • 💿 🛗        | • ☆ 📾              | • 🛛 🛗  |   | ● h @    |     |             |    |     |     |   |
| MH-NA 299                               |             |             |           |              |                     |                 |    |       |       |       |       |              |                    |        |   |          |     |             |    | 6   | 9 🖬 |   |
| MH-NA 092                               |             | Heute 05:16 | ×         | Heute 13:01  | 05:11               | 0               |    | 04:49 | 01:43 | 00:00 | 01:55 | 21:15        | 02:29              | 00:00  |   | 120      | :43 |             |    | 6   | 9 🖬 |   |
| MH-NA 513                               |             |             |           |              |                     |                 |    |       |       |       |       |              |                    |        |   |          |     |             |    | 6   | 9 🖬 |   |
| MH-NA 366                               |             |             |           |              |                     |                 |    |       |       |       |       |              |                    |        |   |          |     |             |    | 6   | 9 🖬 |   |

## 3. LiveDispo Fahrzeuge Datenfilter

Sind in den Fahrzeugstammdaten Kontaktinformationen hinterlegt, können diese mit dem Filter "Kontakt" 🣞 eingeblendet werden.

| <b>NinternetOrt</b><br>10:54:40 +02:00 | ung                    |                |                 |            |                   |   | Na | vkonzep | ot / Dispo | Alle 🗸 | 3   | <b>-</b> |     | <b>m</b> 1 |      | ?   | i        | ሀ |
|----------------------------------------|------------------------|----------------|-----------------|------------|-------------------|---|----|---------|------------|--------|-----|----------|-----|------------|------|-----|----------|---|
| <b>*</b> 🗘                             | Stammdaten~ Auswertung | rv Tachograph∨ | Display 🗸 Einsa | atzplanung | LiveDispo (Beta)v |   |    |         |            |        |     |          |     |            |      |     |          | Ø |
| Suche                                  | 🖀 - Alle               | -              | ~ 🗸 C           |            |                   |   |    |         |            |        |     |          |     |            |      | x x | 围        | Ø |
| 🖣 Datenfilter                          |                        |                |                 |            |                   |   |    |         |            |        |     |          |     |            |      |     |          |   |
|                                        |                        |                |                 |            |                   | 5 | •  |         | 8 🔑 🛙      | •      | • @ | Ċ        | . / | <b>ତ</b> ( | •• 1 |     | •        | 1 |
| Kennzeichen                            |                        |                |                 |            | Mobil             |   |    |         |            |        |     |          |     |            |      |     |          |   |
| MH-NA 299                              |                        |                |                 |            | +49152567         |   |    |         |            |        |     |          |     |            |      |     | <b>@</b> | 2 |
| MH-NA 092                              |                        |                |                 |            | +49152567         |   |    |         |            |        |     |          |     |            |      |     |          | 2 |
| MH-NA 513                              |                        |                |                 |            | +49152564         |   |    |         |            |        |     |          |     |            |      |     | 𝔤        | 2 |
| MH-NA 366                              |                        |                |                 |            | +49152567         |   |    |         |            |        |     |          |     |            |      |     | 0        | 2 |

## 3. LiveDispo Fahrzeuge Datenfilter

Der letzte Filter im Bereich Fahrzeuge dient der Übersicht der Fahrzeugtermine. Die Nächste geplante Archivierung 1, die letzte Tachoanmeldung 2 sowie der letzte Tachodownload 3 werden dargestellt, sowie anstehende Termine wie HU 4, SP 5, UVV 6, Tachoprüfung 7, Verbandskasten tauschen 8, Feuerlöscher tauschen 9 und diversen weiteren Informationen. Unter anderem können Termine zur Aggregateprüfung des Krans 10, Ablauf der e-Vignette 11, Fracht 12, Tankkarten und Reifenkarten 13 eingetragen werden. Diese Termine sind in den Fahrzeugstammdaten einzutragen.

| <b>W InternetOrtu</b><br>10:54:40 +02:00 | gnu           |                     |                       |               |              |       |       |     |                  |                | Navkonzept / Dispo | Alle 🗸   | s 📮 |     | <b>po</b> 1  |           | ?   | i U        |   |
|------------------------------------------|---------------|---------------------|-----------------------|---------------|--------------|-------|-------|-----|------------------|----------------|--------------------|----------|-----|-----|--------------|-----------|-----|------------|---|
| <b>≜</b> \$                              | Stammdaten∨ A | uswertung∨ Tachogra | aph∽ Display∽ Einsat: | zplanung Live | eDispo (Beta | )~    |       |     |                  |                |                    |          |     |     |              |           |     | ø          |   |
| Suche                                    | ł             | - Alle -            | ~ 🗸 S                 |               |              |       |       |     |                  |                |                    |          |     |     |              | <b>\$</b> | x x | 8          | • |
| 🗣 Datenfilter                            |               |                     |                       |               |              |       |       |     |                  |                |                    |          |     |     |              |           |     | $\sim$     |   |
|                                          | 1             | 2                   | 3                     | 4             | 5            | 6     | 28    | 9   |                  | <b>►10</b> ► ° | - 🔺 🖁 🚹            | • • 1    | 2 1 | 3 - | 13           | 13        | •   |            | ) |
| Kennzeichen                              | • N           | • 🔹                 | • 🔺                   | • TŪV         | • SP •       | UVV • | 🤊 🔹 🖬 | • 1 | Aggregateprüfung | Kran           | • e-Vignette       | Fracht   | • 🗗 | 1 0 | <b>₽</b> ∫ 2 | <u>ه</u>  |     |            |   |
| MH-NA 299                                | 29.10.2017    | 31.07.2017 07:15    | 31.07.2017 07:43      |               |              |       |       |     |                  |                |                    | 01.09.20 | 24  |     |              |           |     | <b>⊕</b> ₹ |   |
| MH-NA 092                                | 23.07.2017    | 24.04.2017 04:57    | 24.04.2017 05:25      |               |              |       |       |     |                  |                |                    | 01.09.20 | 24  |     |              |           |     | <b>⊕</b> ₹ |   |
| MH-NA 513                                | 29.10.2017    | 01.08.2017 07:27    | 01.08.2017 07:30      |               |              |       |       |     |                  |                |                    | 01.09.20 | 24  |     |              |           |     | <b>ଡ</b> ₹ |   |
| MH-NA 366                                | 29.10.2017    | 01.08.2017 06:07    | 01.08.2017 06:08      |               |              |       |       |     |                  |                |                    | 01.09.20 | 24  |     |              |           |     | <b>⊕</b> ₽ |   |

## 4. LiveDispo Mitarbeiter

Das zweite Kapitel der LiveDispo bezieht sich auf die Mitarbeiter. Analog zur Fahrzeugansicht gelangen Sie zu den Ansichten durch einen Klick auf LiveDispo 1 Mitarbeiter 2.

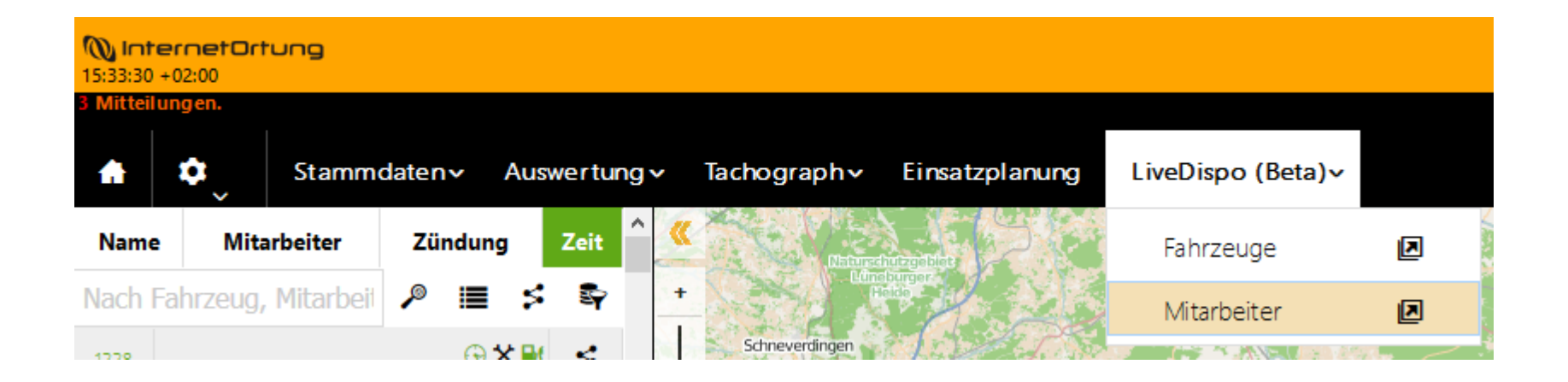

## 4. LiveDispo Mitarbeiter

Ebenfalls analog zur Auswahl der Fahrzeuggruppen geschieht die auf Mitarbeiterebene. Die anzuzeigende Gruppe wird ausgewählt 1 und mit einem Klick auf den grünen Haken 2 bestätigt. Die Standardlistenansicht wird nun mit Daten gefüllt.

| <b>NinternetOr</b><br>10:54:40 +02:00 | tung                |       |          |             |           |                     |        |                   |         |     | Navkonzept / | Dispo | Alle 🗸 | © 🦷  | I= 🗍 | <b>P</b> 1 |            | ?     | i  | ወ |
|---------------------------------------|---------------------|-------|----------|-------------|-----------|---------------------|--------|-------------------|---------|-----|--------------|-------|--------|------|------|------------|------------|-------|----|---|
| <b>≜</b> \$                           | Stammdaten∽         | Auswe | ertung v | Tachograph∨ | Display 🗸 | Einsatzpla          | nung L | .iveDispo (Beta)∨ |         |     |              |       |        |      |      |            |            |       |    | Ø |
| Suche                                 |                     | 쓭     | - Alle - |             | ~         | <ul><li>C</li></ul> |        |                   |         |     |              |       |        |      |      |            | 8          | XX    |    | • |
| 🗣 Datenfilter                         |                     |       |          |             |           |                     |        |                   |         |     |              |       |        |      |      |            |            |       |    |   |
|                                       |                     |       |          |             |           |                     |        |                   |         |     |              |       |        |      |      |            | <b>R</b> 9 |       | e. |   |
| Name                                  | Fahrzeug            |       |          |             |           |                     |        | Restlenkzeit      | n 🏼 🌢 🖸 | • 🛛 |              | 🍨 🗿 🋗 |        | • ≭⊞ |      | ⊿⊯         |            | • Һ 🛍 |    |   |
| Es wurden leide                       | er keine Daten gefu | nden. |          |             |           |                     |        |                   |         |     |              |       |        |      |      |            |            |       |    |   |
| 20 ~                                  |                     |       |          |             |           |                     |        |                   |         |     |              |       |        |      |      |            | м          |       | ₩  | H |

| <b>internetOrt</b><br>10:54:40 +02:00 | ung               |       |                  |             |           |            |         |                |          |  |  |     |         | ispo  | Alle 🗸 | <b>-</b> |     | <b>P</b> 1 |          | ?   | i   |   |
|---------------------------------------|-------------------|-------|------------------|-------------|-----------|------------|---------|----------------|----------|--|--|-----|---------|-------|--------|----------|-----|------------|----------|-----|-----|---|
| <b>*</b> \$                           | Stammdaten∽       | Ausw  | vertung ~        | Tachograph∨ | Display ~ | Eir        | anung L | iveDispo (Beta | )~       |  |  |     |         |       |        |          |     |            |          |     |     | Ø |
| Suche                                 |                   | 쑡     | Aktive           |             | ~         | <u>~).</u> |         |                |          |  |  |     |         |       |        |          |     |            | <b>S</b> | x x | 毘   | 0 |
| 🗣 Datenfilter                         |                   |       | - Alle -         |             |           |            |         |                |          |  |  |     |         |       |        |          |     |            |          |     |     |   |
|                                       |                   |       | Aktive<br>Archiv |             |           |            |         |                |          |  |  |     |         |       |        |          |     |            |          |     | د ا | Ħ |
| Name                                  | Fahrzeug          |       |                  |             |           |            |         | Restl          | lenkzeit |  |  | • 🛛 | • h - ( | • 💿 🛗 |        | <b>#</b> | • 2 | 2 ∰        |          | Н 🛗 |     | • |
| Es wurden leider                      | keine Daten gefun | nden. |                  |             |           |            |         |                |          |  |  |     |         |       |        |          |     |            |          |     |     |   |
| 20 ~                                  |                   |       |                  |             |           |            |         |                |          |  |  |     |         |       |        |          |     |            | н        | •   |     | Н |

## 4. LiveDispo Mitarbeiter

Die Standardansicht beinhaltet die Datenfilter "Fahrzeug" 🗧 und "Fahrerkarte" 🔤 . Die gewünschten Ansichten lassen sich individuell an- und abwählen.

| <b>NinternetOrtu</b><br>10:54:40 +02:00 | png          |              |        |               |                                    |               |             |              |   |       | ١     | Navkonzept / | / Dispo | Alle 🗸 | <b>③</b> | <b>-</b> |       | <b>1</b> | • 3 | ) i      | ڻ<br>ا   |
|-----------------------------------------|--------------|--------------|--------|---------------|------------------------------------|---------------|-------------|--------------|---|-------|-------|--------------|---------|--------|----------|----------|-------|----------|-----|----------|----------|
| <b>≜</b> \$                             | Stammdaten 🗸 | Auswertung 🗸 | Tachog | raph~ Display | <ul> <li>Einsatzplanung</li> </ul> | LiveDispo (Be | eta)∽       |              |   |       |       |              |         |        |          |          |       |          |     |          | Ø        |
| Suche                                   |              | 🖀 - Alle -   |        | ~             | ✓ C                                |               |             |              |   |       |       |              |         |        |          |          |       | 5        |     | x        | . 0      |
| 寄 Datenfilter                           |              |              |        |               |                                    |               |             |              |   |       |       |              |         |        |          |          |       |          |     |          |          |
|                                         |              |              |        |               |                                    |               |             |              |   |       |       |              |         |        |          |          |       |          |     |          | <b>#</b> |
| Name                                    | <b></b>      | Fahrzeug     |        |               |                                    |               |             | Restlenkzeit |   |       |       | 🛛 🔹 Н        |         | ◎ 🛗    | • *#     | •        | ⊿⊯    | • h 🗰    | ٥   |          |          |
| Dirk , Hinzke                           |              | MH-NA 404    | Ø      | Heute 04:40   | Heute 04:24                        | h             | Heute 10:21 | 06:29        | 0 | 03:31 | 00:45 | 00:00 01     | 1:40    | 18:58  | 04:31    | 1 (      | 00:00 | 114:10   | )   | <b>P</b> | 2        |
| Sascha , Stroinski                      |              | MH-NA 516    | Ø      | Heute 06:00   | Heute 06:00                        | $\odot$       | Heute 09:41 | 07:39        | 0 | 02:20 | 01:28 | 00:00        | 0:00    | 19:45  | 10:18    | з (      | 00:00 | 106:31   | r i | 9        |          |
| Jan , Visher                            |              | MH-NA 515    | Ø      | Heute 04:51   | Heute 04:51                        | Ь             | Heute 10:26 | 06:48        | 0 | 03:12 | 01:34 | 00:00 01     | 1:05    | 24:00  | 07:24    | 4 (      | 00:00 | 106:56   | 5   | a a a    | 2        |
| Justin , Burnic                         |              | MH-NA 366    | Ø      | Heute 04:03   | Heute 04:06                        | н             | Heute 10:30 | 06:10        | 0 | 03:50 | 02:29 | 00:00 00     | 0:21    | 18:54  | 10:51    | 1 (      | 00:00 | 114:05   | 5   | 9        | <b>1</b> |

#### **5. LiveDispo Mitarbeiter Datenfilter**

Der Datenfilter "Fahrzeug" Zeigt das Kennzeichen des Fahrzeugs 1, auf dem der Mitarbeiter fährt. Zudem wird symbolisiert, ob der Mitarbeiter der Fahrer oder Beifahrer 2 ist und seit wann die Fahrerkarte im Tachographen gesteckt ist 3. Diese Funktionen sind nur automatisch gegeben, falls ein Tachograph im Fahrzeug verbaut ist. Sollte dies nicht der Fall sein, ist es möglich, die Daten manuell ins System einzugeben.

| WinternetOrtung<br>10.5440-0200                         |                        | Navkonzept / Dispo | Alle 🗸 🔇 | <b>-</b> | <b>po</b> 1 |      | ?     | i U        |
|---------------------------------------------------------|------------------------|--------------------|----------|----------|-------------|------|-------|------------|
| A Stammdaten Auswertung Tachograph Display Einsatzpland | ung LiveDispo (Beta) v |                    |          |          |             |      |       | Ø          |
| Suche 🎽 - Alle - 🗸 🗸 <table-cell></table-cell>          |                        |                    |          |          |             | Se 👔 |       | L ()       |
| 🛱 Datenfilter                                           |                        |                    |          |          |             |      |       |            |
|                                                         | 1 2                    | 3                  |          |          |             | )-   | III ( | • 🛍        |
| Name                                                    | Fahrzeug • als •       | seit               |          |          | Ŭ           |      |       |            |
| Dirk , Hinzke                                           | MH-NA 404 😡            | Heute 04:40        |          |          |             |      |       | <b>R</b> 2 |
| Sascha , Stroinski                                      | MH-NA 516              | Heute 06:00        |          |          |             |      |       | <b>9</b>   |
| Jan , Visher                                            | MH-NA 515 🛛            | Heute 04:51        |          |          |             |      |       | <b>2</b>   |
| Justin , Burnic                                         | MH-NA 366 🛛 😡          | Heute 04:03        |          |          |             |      |       | 9 L        |

## **5. LiveDispo Mitarbeiter Datenfilter**

Mit dem "Stammdaten" E Filter werden die eingetragenen Daten angezeigt. Um die Daten zu erweitern können diese im Mitarbeitermonitor unter Einstellungen eingetragen werden.

| () InternetOrtung<br>10.5440 -02.00 Nat |                        |                    |                  |                     |                   |           |                                 |                | Alle 🗸     | 3        | Ģ.  |   | <b>1</b> | • ?  | i        | ወ        |
|-----------------------------------------|------------------------|--------------------|------------------|---------------------|-------------------|-----------|---------------------------------|----------------|------------|----------|-----|---|----------|------|----------|----------|
| <b>≜</b> \$_                            | Stammdaten~ Auswertung | y∽ Tachograph∽ Dis | play 🗸 Einsatzpl | anung LiveDispo (Be | ta)∨              |           |                                 |                |            |          |     |   |          |      |          | Ø        |
| Suche                                   | 🖀 - Alle               | -                  | ~ 🖌 C            |                     |                   |           |                                 |                |            |          |     |   | 5        | 2    | x I      | 1 ()     |
| 寄 Datenfilter                           |                        |                    |                  |                     |                   |           |                                 |                |            |          |     |   |          |      |          |          |
|                                         |                        |                    |                  |                     |                   |           |                                 |                |            |          |     |   | -(       | -)=  | r,       | <b>#</b> |
| Name                                    | Personalnummer         | Fahrerkarte        | Führerschein     | Führerschein-TAG    | • Personalausweis | Reisepass | Berufskraftfahrer Qualifikation | Berufskraftfal | hrer Quali | fikation | MOD |   | DR-Sche  | in 🕴 |          |          |
| Dirk , Hinzke                           |                        | DF000233           | 011              |                     | L1M               |           | Ziffer 95                       |                |            |          |     |   |          |      | <b>₽</b> | 2        |
| Sascha , Stroinski                      | 01                     | DF000125           | J04              |                     | 5065              |           | Ziffer 95                       |                |            |          |     |   |          |      |          | 2        |
| Jan , Visher                            | 01                     | DF000244           | J50              |                     | L7TH              |           | Ziffer 95                       |                |            |          |     |   |          |      | <b>₽</b> | 2        |
| Justin , Burnic                         | 01                     | DF000262           | J14              |                     | L726              |           |                                 |                |            |          |     | 1 | 37-0000  |      |          | 2        |

## 5. LiveDispo Mitarbeiter Datenfilter

Der Filter "Fahrerkarte" E zeigt die Informationen der Fahrerkarte. Dies sind die Zeiten "Beginn" 1, der Arbeitsstatus 2 und seit wann der Arbeitsstatus gesetzt ist 3, die Restlenkzeit des aktuellen Tages 4 sowie die Anzahl der 10 Stunden Schichten 5. Zudem sind die einzelnen Arbeitszeiten des Tages und der Woche aufgeführt.

| () internet<br>10:54:40 +02:00 | Irtung      |                  |                  |                                    |                   |       |       |       |       | Navl  | <b>conzept</b> / Dispo | Alle 🗸 | 8 | <b>-</b> |   | <b>m</b> 1 |           | ?   | i          | ሆ |
|--------------------------------|-------------|------------------|------------------|------------------------------------|-------------------|-------|-------|-------|-------|-------|------------------------|--------|---|----------|---|------------|-----------|-----|------------|---|
| <b>*</b> \$                    | Stammdaten∽ | Auswertung ∽ Tac | nograph∨ Display | <ul> <li>Einsatzplanung</li> </ul> | LiveDispo (Beta)∽ |       |       |       |       |       |                        |        |   |          |   |            |           |     |            | Ø |
| Suche                          |             | 🖀 - Alle -       | ~                | 🗸 ຊ                                |                   |       |       |       |       |       |                        |        |   |          |   |            | <b>\$</b> | x x | 毘          | 0 |
| 🗣 Datenfilter                  |             |                  |                  |                                    |                   |       |       |       |       |       |                        |        |   |          |   |            |           |     |            |   |
|                                |             | 1                | 6                |                                    | 4                 | 6     |       |       |       |       |                        |        |   |          |   | ş          | • •       |     | • #        | 1 |
| Name                           |             |                  |                  | seit                               | Restlenkzeit      | • 10h |       |       | • 🛛   |       | ● ◎ 🛗                  | • × 🛍  |   | ⊿₩       |   | h 🛍        | •         |     |            |   |
| Dirk , Hinzke                  |             | Heute 04:24      | h                | Heute 10:21                        | 06:29             | 0     | 03:31 | 00:45 | 00:00 | 01:40 | 18:58                  | 04:31  |   | 00:00    | 1 | 114:10     |           |     | <b>R</b> 9 | 2 |
| Sascha , Stroin                | ski         | Heute 06:00      | ۲                | Heute 09:41                        | 07:39             | 0     | 02:20 | 01:28 | 00:00 | 00:00 | 19:45                  | 10:18  |   | 00:00    | 1 | 106:31     |           |     | <b>R</b> 9 | 2 |
| Jan , Visher                   |             | Heute 04:51      | h                | Heute 10:26                        | 06:48             | 0     | 03:12 | 01:34 | 00:00 | 01:05 | 24:00                  | 07:24  |   | 00:00    | 1 | 106:56     |           |     | <b>R</b> 2 | 2 |
| Justin , Burnic                |             | Heute 05:04      | *                | Heute 10:16                        | 07:21             | 0     | 02:39 | 02:32 | 00:00 | 00:18 | 18:45                  | 14:00  |   | 00:00    | 1 | 105:13     |           |     | <b>a</b> 9 | 2 |

## 5. LiveDispo Mitarbeiter Datenfilter

Der Filter "Kontakt" Schlendet die Kontaktinformationen zum Mitarbeiter ein und aus. Sind keine Kontaktinformationen in den Mitarbeiterstammdaten hinterlegt, bleiben alle Felder leer. Eingetragen werden können Festnetz 1, Festnetz privat 2, Mobil 3, Mobil privat 4, E-Mail 5 und E-Mail privat 6.

| <b>N</b> InternetOrtung<br>10:54:40 +02:00 | <b>Navkonzept</b> / Dispo      | Alle 🗸 🔞                      | <b>-</b>      |                | <b>P</b> 1 |  | ?           | i U |   |          |     |            |
|--------------------------------------------|--------------------------------|-------------------------------|---------------|----------------|------------|--|-------------|-----|---|----------|-----|------------|
| 🔒 🗢 Stammo                                 | laten∽ Auswertung∽ Tachograph∽ | Display - Einsatzplanung Live | Dispo (Beta)∽ |                |            |  |             |     |   |          |     | Ø          |
| Suche                                      | 🖀 - Alle -                     | ~ 🗸 S                         |               |                |            |  |             |     |   | <b>S</b> | x x | 8          |
| 🗣 Datenfilter                              |                                |                               |               |                |            |  |             |     |   |          |     |            |
|                                            | 1                              | 2                             | 3             | 4              | 6          |  |             |     | 3 | 8 5      |     |            |
| Name                                       | ▲ Festnetz                     | Festnetz (Privat)             | Mobil         | Mobil (Privat) | • E-Mail   |  | Mail (Priva | at) | 2 |          |     |            |
| Dirk , Hinzke                              | +491575                        |                               | +491575       |                |            |  |             |     |   |          |     | <b>R</b> 2 |
| Sascha , Stroinski                         | +491578                        | +491578                       | +491578       | +491578        |            |  |             |     |   |          |     | <b>2</b>   |
| Jan , Visher                               | +491739                        | +491739                       | +491739       | +491739        |            |  |             |     |   |          |     | 9 L        |
| Justin , Burnic                            | +491573                        | +491573                       | +491573       | +491573        |            |  |             |     |   |          |     | 2          |

#### 5. LiveDispo Mitarbeiter Datenfilter

Als letzter Filter steht der Terminfilter der bereit. Hier können anstehende Termine, die in den Stammdaten eingetragen sind, angezeigt werden. Dazu gehört die Gültigkeitsdauer der Fahrerkarte 1 und die nächste geplante Archivierung 2, die Führerscheingültigkeitsdauer 3, das Datum der letzten Führerscheinarchivierung mittels RFID-Tag 4, sowie die Gültigkeitsdauer des Personalausweises 5, Reisepasses 6, Berufskraftfahrerqualifikation 7 und des ADR-Scheins 8.

| <b>N InternetOrtur</b><br>10:54:40 +02:00 | InternetOrtung<br>5440 +0200 |                                          |                           |                                           |                              |                        |                               |                  |        | <b>Q</b> . | <b>a</b> = 1        | E        | ? | i U    |
|-------------------------------------------|------------------------------|------------------------------------------|---------------------------|-------------------------------------------|------------------------------|------------------------|-------------------------------|------------------|--------|------------|---------------------|----------|---|--------|
| <b>≜ ≎</b>                                | Stammdaten - Auswertu        | ung v Tachograph v Display v             | Einsatzplanung LiveDis    | spo (Beta)∽                               |                              |                        |                               |                  |        |            |                     |          |   | ø      |
| Suche                                     | 🐮 - A                        | Alle - 🗸 🗸                               | , S                       |                                           |                              |                        |                               |                  |        |            |                     | ŝ        |   | B 🖗    |
| 🗣 Datenfilter                             |                              |                                          |                           |                                           |                              |                        |                               |                  |        |            |                     |          |   |        |
|                                           | 6                            | 2                                        | 3                         | 4                                         | 5                            | 6                      |                               |                  |        | 7          |                     | a e      | 8 |        |
| Name                                      | Gültig bis (Fahrerkart       | te) Nächste Archvierung<br>(Fahrerkarte) | Gültig bis (Führerschein) | Letzte Archvierung (Führerschein-<br>TAG) | Gültig bis (Personalausweis) | Gültig bis (Reisepass) | Gültig bis (E<br>Qualifikatio | Berufskraf<br>n) | fahrer |            | Gültig b<br>Schein) | is (ADR- |   |        |
| Dirk , Hinzke                             | 01.05.2022                   | 17.08.2017                               | 28.01.2019                |                                           | 03.12.2024                   |                        | 28.01.2019                    |                  |        |            | 21.11.20            | 20       |   | 2      |
| Sascha , Stroinski                        | 23.08.2020                   | 06.07.2017                               | 21.12.2020                |                                           |                              |                        | 21.12.2020                    |                  |        |            | 22.05.20            | 20       |   | 2      |
| Jan , Visher                              | 11.04.2022                   | 06.07.2017                               | 31.03.2022                |                                           | 03.04.2027                   |                        | 31.03.2022                    |                  |        |            | 12.12.20            | 21       |   | 2      |
| Justin , Burnic                           | 05.11.2018                   | 29.08.2017                               | 05.11.2018                |                                           |                              |                        | 05.11.2018                    |                  |        |            |                     |          |   | ₽<br>1 |